|                                                                                   | Universidade Federal da | Paraíba           | Procedimento Operacional<br>- PO |
|-----------------------------------------------------------------------------------|-------------------------|-------------------|----------------------------------|
| Unidade: Pró-Reitoria de Administração                                            |                         |                   |                                  |
| <b>Processo:</b> Emissão de empenho para aquisição de materiais através de pregão |                         |                   |                                  |
| eletrônico tradicional                                                            |                         |                   |                                  |
| Identific                                                                         | ação: PRA/DM/02         | <b>Versão:</b> 00 | Nº de folhas: 05                 |

### 1. OBJETIVO

O presente manual descreve as etapas da solicitação e emissão de empenhos referentes à compra de materiais realizadas por meio de pregão eletrônico tradicional (sem ser SRP) no âmbito da UFPB.

# 2. PÚBLICO ALVO

Unidades gestoras da UASG 153065.

# 3. GLOSSÁRIO DE TERMOS E SIGLAS

**Empenho** – É o primeiro estágio da despesa, conceituado como sendo o ato emanado de autoridade competente (ordenador de despesas). É efetuado contabilmente e registrado no sistema SIAFI, utilizando-se o documento Nota de Empenho, que se destina a registrar o comprometimento de despesa orçamentária, obedecidos os limites estritamente legais, bem como os casos em que se faça necessário o reforço ou a anulação desse compromisso. O empenho da despesa poderá ser ordinário, por estimativa e global.

**Empenho Ordinário** – Aquele que se destina a atender despesa de valor fixo e previamente determinado, cujo pagamento deva ocorrer de uma só vez (é o tipo de empenho mais comum para materiais).

**Empenho Global** – Aquele utilizado para despesas contratuais ou outras de valor determinado, sujeitas a parcelamento, como, por exemplo, os compromissos decorrentes de aluguéis.

**Empenho Estimativo** – Aquele utilizado para as despesas cujo montante não se pode determinar previamente, tais como serviços de fornecimento de água e energia elétrica, aquisição de ração, combustíveis e lubrificantes e outros.

NE – Nota de Empenho.

**PRA** – Pró-Reitoria de Administração.

SIPAC – Sistema Integrado de Patrimônio, Administração e Contratos.

**SRP** – Sistema de Registro de Preços. Consiste em um conjunto de procedimentos para registro formal de preços de produtos, ou de prestação de serviços, para

contratações futuras.

UASG – Unidade Administrativa de Serviços Gerais.

**Unidade Solicitante/ Demandante/ Requisitante** – Unidade da UFPB que tenha demandado a solicitação do material, sendo responsável pelo acompanhamento da execução do objeto.

# 4. LEGISLAÇÃO APLICADA E DOCUMENTOS DE REFERÊNCIA

- Lei nº 4.320/1964 Estatui Normas Gerais de Direito Financeiro para elaboração e controle dos orçamentos e balanços da União, dos Estados, dos Municípios e do Distrito Federal.
- <u>Decreto nº 64.752/1969</u> Estabelece normas para a movimentação e utilização de créditos orçamentários e adicionais e dá outras providências.
- Manuais do Portal de Compras do Governo Federal.
- Manuais SIPAC.

### 5. INFORMAÇÕES GERAIS

- O empenho poderá ser reforçado, quando o valor empenhado for insuficiente para atender à despesa a ser realizada.
- Caso o valor do empenho exceda o montante da despesa realizada, o empenho deverá ser anulado parcialmente.
- O empenho será anulado totalmente, quando o objeto do contrato não tiver sido cumprido, ou ainda, no caso de ter sido emitido incorretamente.

### 6. PROCEDIMENTOS NECESSÁRIOS

Passo a Passo do Processo: Emissão de empenho através de pregão eletrônico tradicional.

| Etapa | Quem Faz?                      | O que faz?                                                                                                    |
|-------|--------------------------------|----------------------------------------------------------------------------------------------------|
| 1     | Divisão de<br>Material         | Receber no SIPAC o processo administrativo da CPL, contendo o resultado do pregão.                                                                      |
| 2     | Divisão de<br>Material         | Solicitar ao ordenador de despesas a ratificação da<br>autorização, para emissão das notas de empenho.<br>Enviar processo para o ordenador de despesas. |
| 3     | Pró-Reitor de<br>Administração | Receber processo.<br><b>Ratificar a autorização para emissão das notas de empenho</b> .<br>Enviar processo para a Divisão de Material (11.01.08.02.06). |
| 4     | Seção de<br>empenhos           | Receber processo.                                                                                                    |

|    |                      | Consultar no SICAF a regularidade fiscal, trabalhista e impedimentos do fornecedor.                                                                                                    |
|----|----------------------|----------------------------------------------------------------------------------------------------|
| 5  | Seção de<br>empenhos | Caso o fornecedor possua algum impedimento, <b>devolver o</b><br><b>processo à Unidade solicitante, informando que não é</b><br><b>possível emitir o empenho devido ao impedimento</b> . <i>Nesse</i><br><i>caso, o fluxo é encerrado</i> .<br>Caso o fornecedor esteja com certidões vencidas, <b>solicitar, por</b><br><b>e-mail, a regularização</b> . <i>Seguir para a etapa seguinte apenas</i><br><i>depois da regularização</i> . |
| 6  | Seção de<br>empenhos | Caso esteja tudo regular com o fornecedor, <b>emitir empenho no</b><br><u>Compras.gov</u> /Módulo Sistema de Contratos.<br>*Passo a passo no sistema <u>AQUI</u> .<br>Recolher as assinaturas de autorização do empenho (gestor<br>financeiro e ordenador de despesas).<br>Preencher Planilha de Controle de Empenhos-DM com as<br>informações do empenho emitido.                                                                       |
| 7  | Seção de<br>empenhos | Cadastrar empenho no SIPAC.<br>Caminho: SIPAC → Módulos → Orçamento → Movimentações →<br>Registrar nota de empenho.<br>*Passo a passo no SIPAC <u>AQUI</u> .                                                                                                    |
| 8  | Seção de<br>empenhos | Enviar, por e-mail, nota de empenho à Seção de<br>Cadastro/PRA.                                                                                                    |
|    |                      | Verificar se o fornecedor possui cadastro no SIPAC.                                                                                                    |
|    | Seção de<br>cadastro | Caso <b>sim</b> , pular para a etapa seguinte (etapa 10).                                                                                                    |
|    |                      | Caso contrário, cadastrar fornecedor no SIPAC.                                                                                                    |
|    |                      | Caminho: SIPAC → Módulos → Liquidação de Despesas →<br>Liquidação de Despesas → Fornecedor → Cadastrar usuário                                                                                                    |
| 9  |                      | e Caminho: SIPAC → Mudar de Sistema → Cadastro →<br>Fornecedor → Listar/Alterar e atualizar o e-mail conforme<br>SICAF.                                                                                                    |
|    |                      | *Passo a passo no SIPAC <u>AQUI</u> .                                                                                                    |
|    |                      | Enviar, via e-mail, ao fornecedor as instruções de acesso ao SIPAC, informando login e senha de acesso.                                                                                                    |
| 10 | Seção de<br>cadastro | Enviar empenho ao fornecedor via SIPAC, para que seja<br>executada a entrega da mercadoria (prosseguir com o fluxo de<br>recebimento e distribuição do material).<br>Caminho: $SIPAC \rightarrow M \acute{o} dulos \rightarrow Liauidacão de Despesas \rightarrow$                                                                                                    |
|    |                      | Fornecedor $\rightarrow$ Enviar empenho.                                                                                                    |
| 11 | Seção de cadastro    | <b>Preencher Planilha de Controle de Empenhos-DM</b> com a data de envio ao fornecedor e observações (se houver).                                                                                                    |

| ſ | Preencher Planilha de Confirmação de Recebimento dos     |
|---|----------------------------------------------------------|
|   | Empenhos com todos os campos pertinentes (fornecedor, e- |
|   | mail, login, senha, empenho, data de envio).             |

# 7. FORMULÁRIOS E MODELOS CORRELATOS

• Lista de requisitantes materiais – Disponível em: site da PRA.

### 8. FLUXOGRAMA

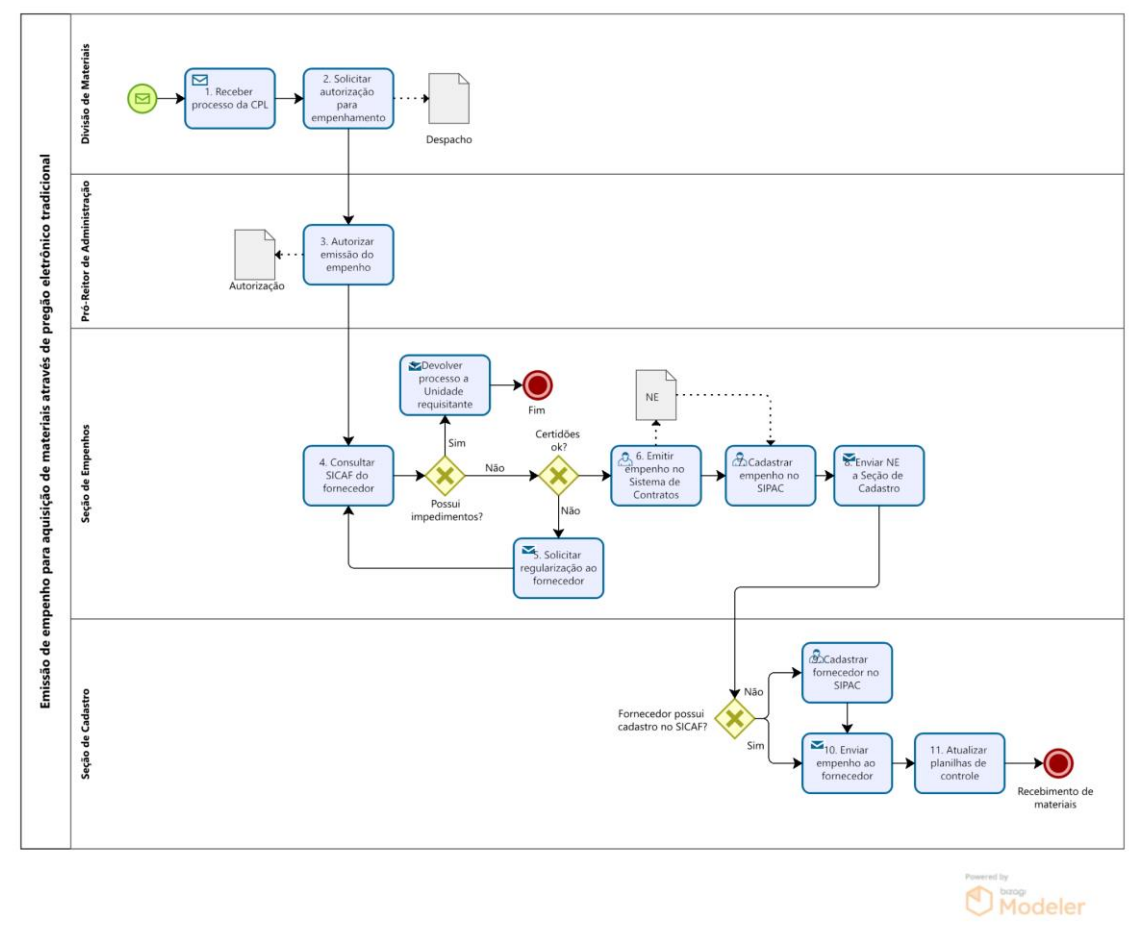

### 9. INDICADORES

• Quantidade de empenhos emitidos pelo setor.

### CONTATO

Seção de Empenhos/DM/PRA E-mail: dm-empenhos@pra.ufpb.br

# CONTROLE DE REVISÃO

| Revisão | Data       | Histórico das<br>Revisões | Item(ns)<br>Revisado(s) | Revisado por                                                                                         |
|---------|------------|---------------------------|-------------------------|----------------------------------------------------------------------------------------------------|
| 00      | 15/02/2023 | Revisão Final             | Todos                   | Cibele Maria Botto<br>Falcão;<br>Sávia Rodrigues Martins<br>Barros; e Laryssa<br>Brilhante Catanduba |
| 01      |            |                           |                         |                                                                                                    |

| Elaborado por: Rebeca<br>Honorato Neiva | Aprovado por: Márcio<br>André Veras Machado | <b>Data:</b> 28/02/2023 |
|-----------------------------------------|---------------------------------------------|-------------------------|
|-----------------------------------------|---------------------------------------------|-------------------------|